# **Applying to colleges**

#### Student and parent guide to UCAS Progress

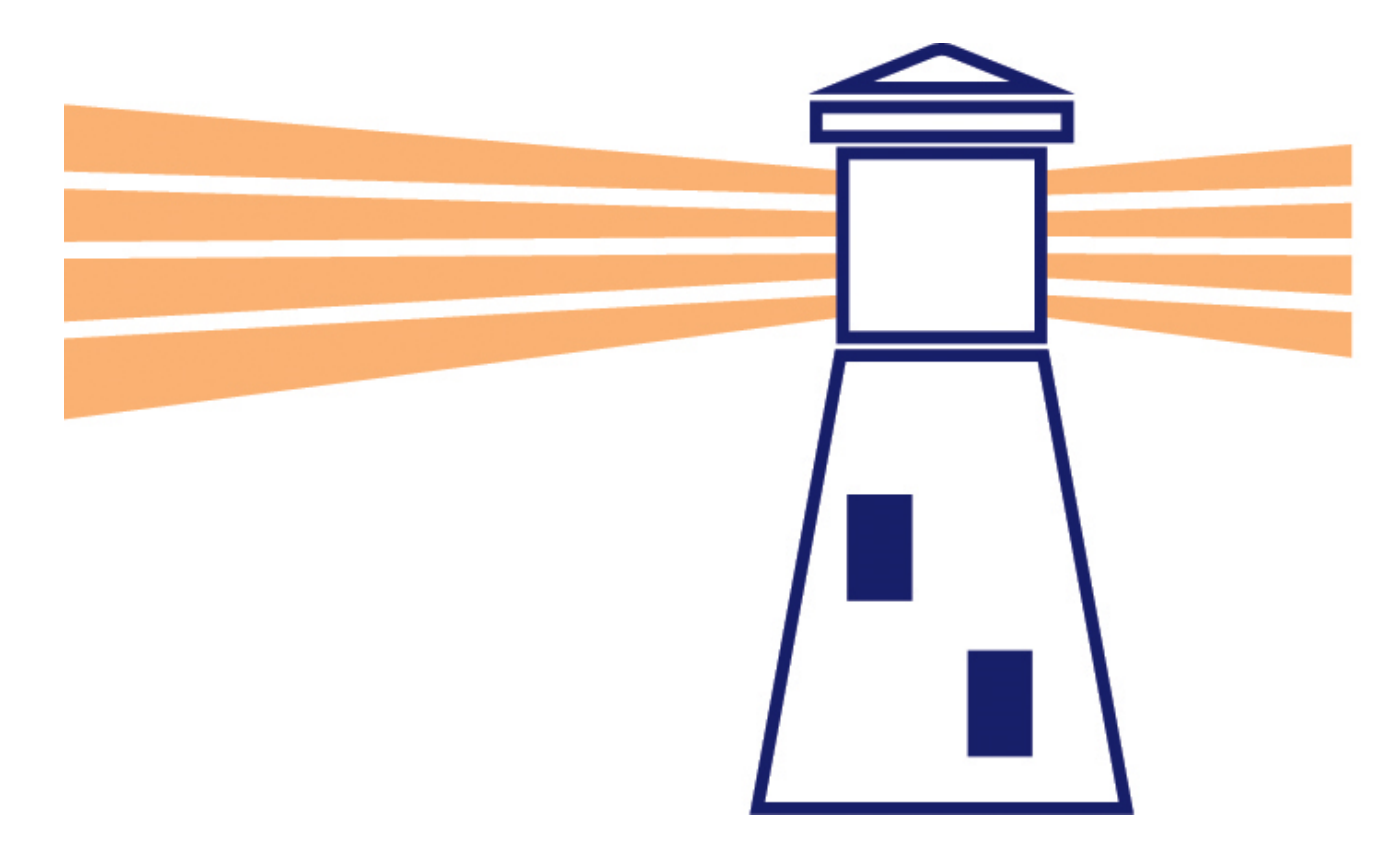

#### **Getting started – Google UCAS Progress**

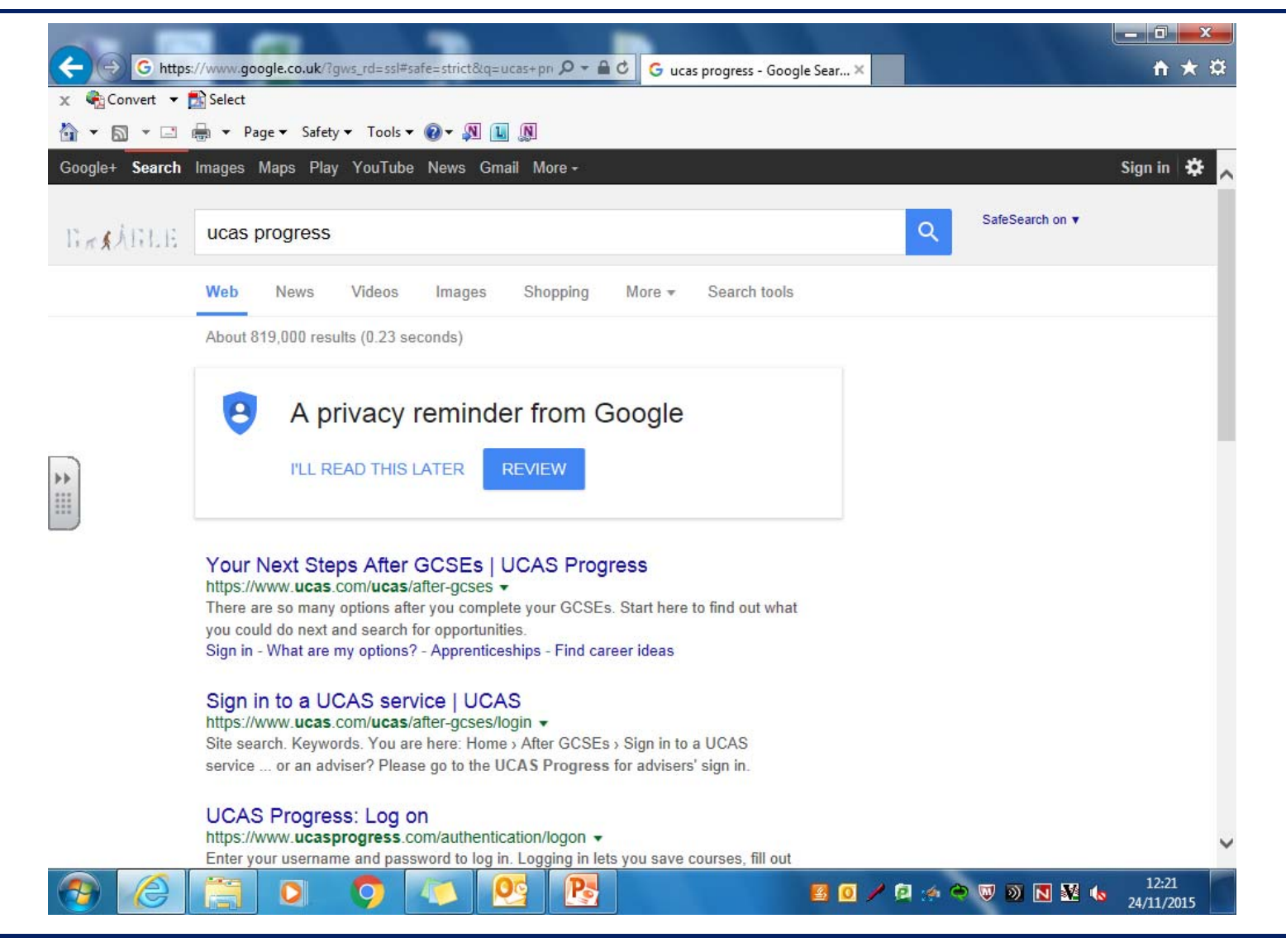

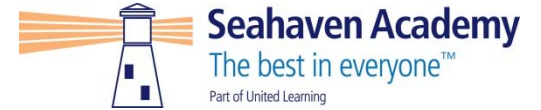

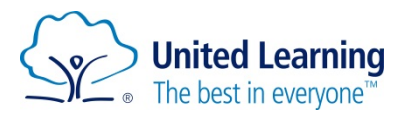

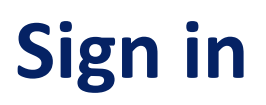

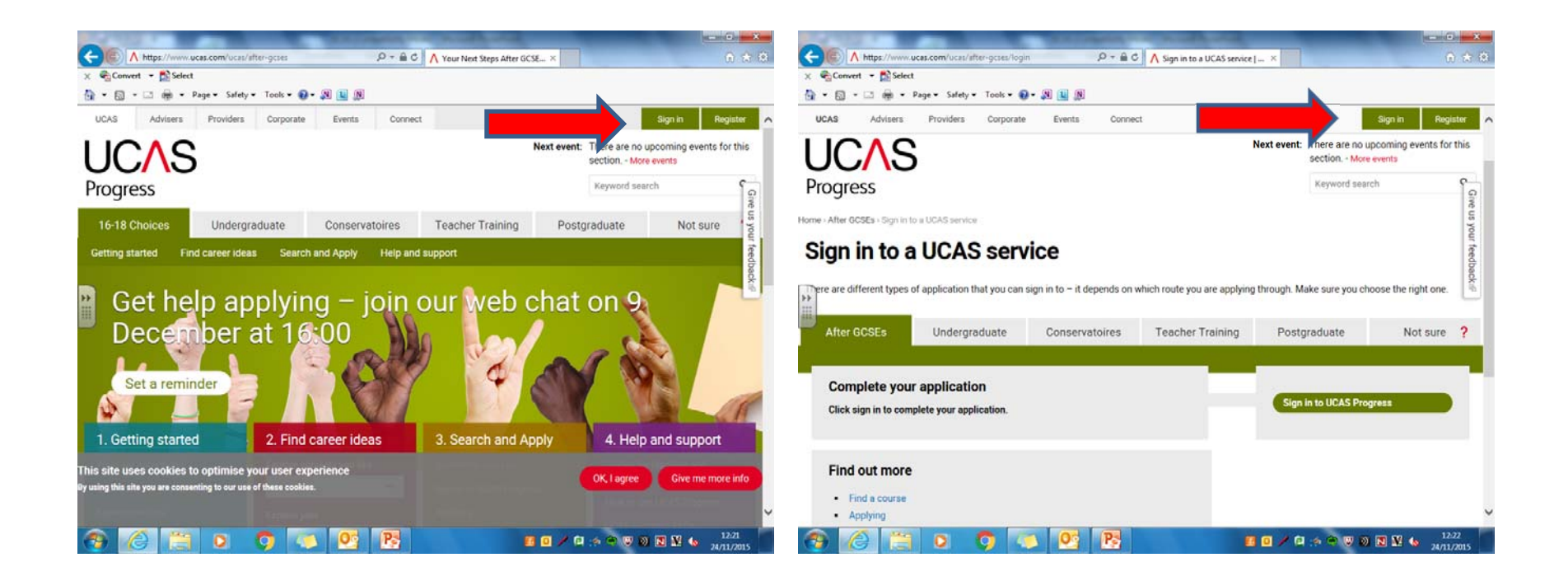

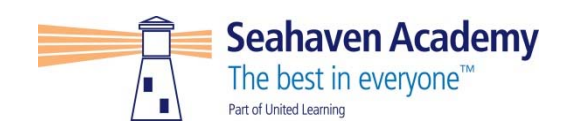

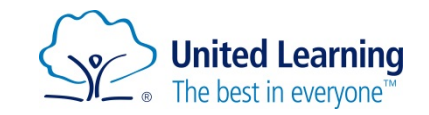

#### Enter user name and password – Tutor can reset to password1

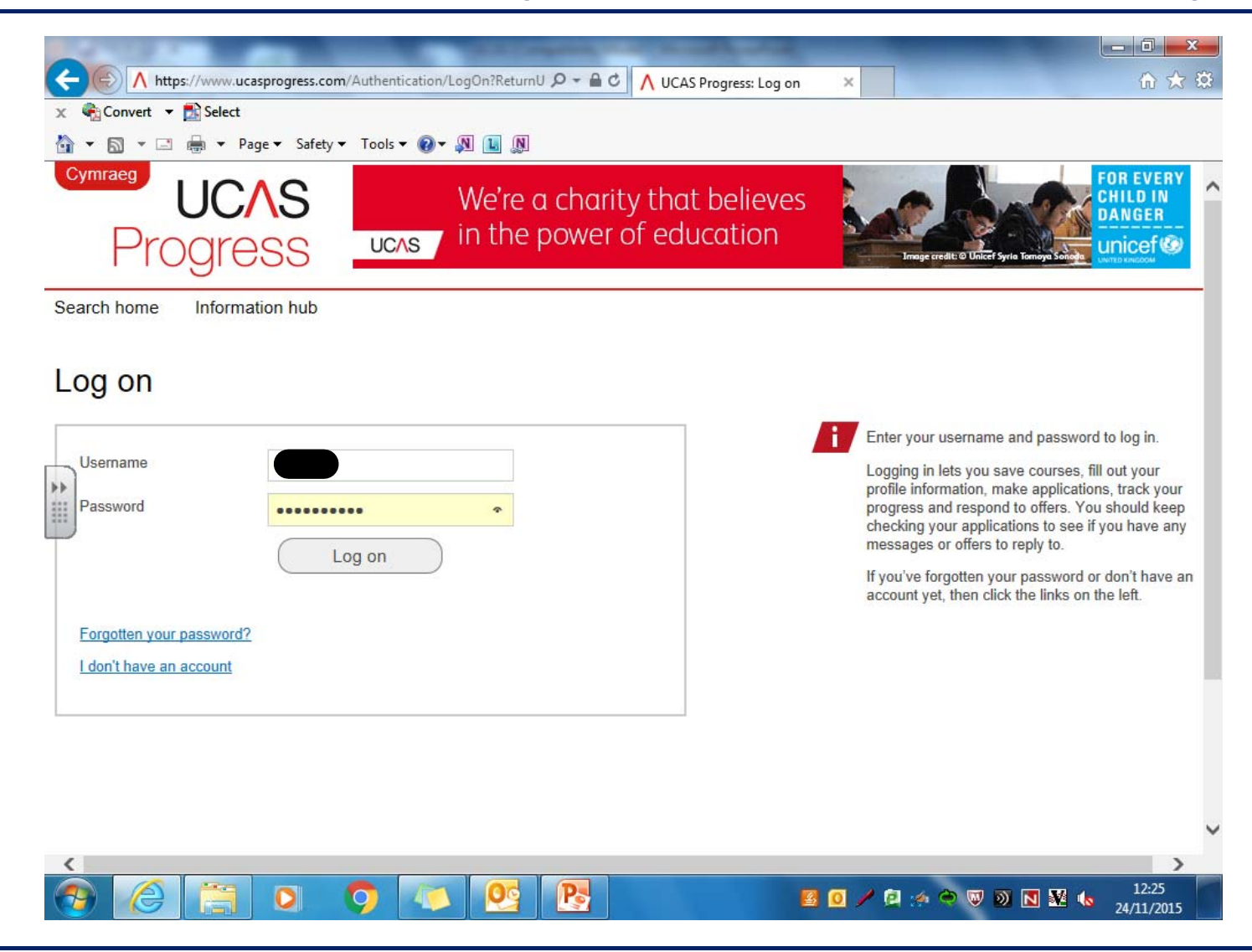

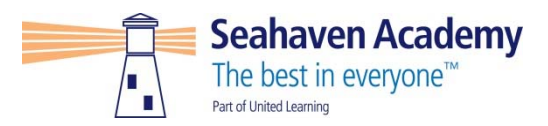

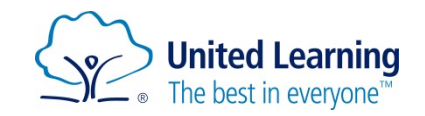

#### **Click on Search Home**

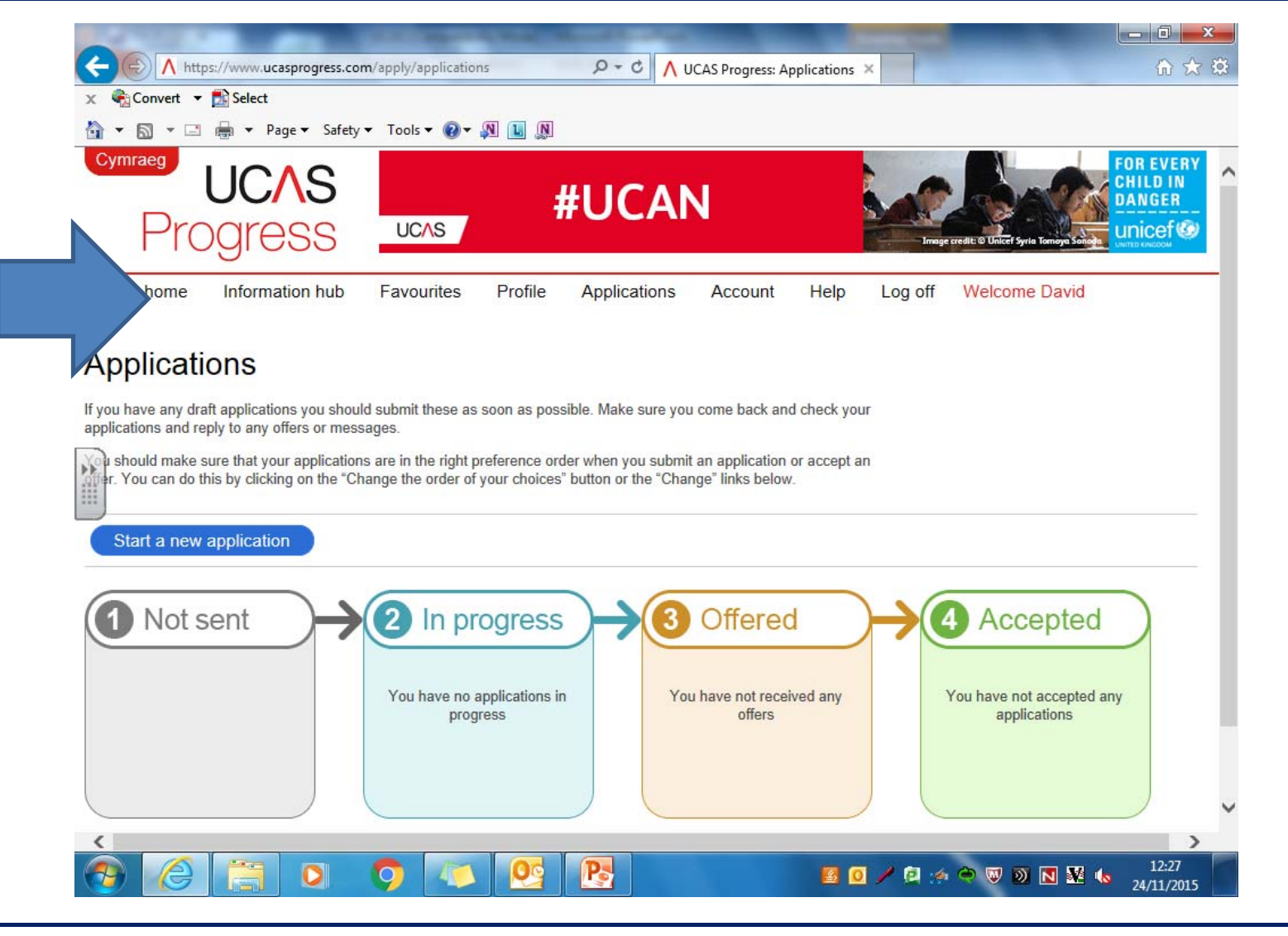

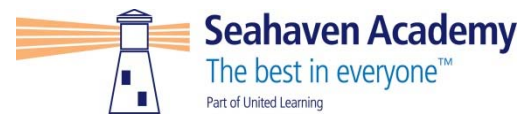

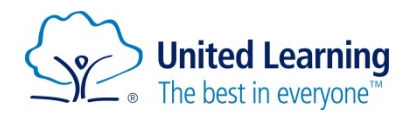

#### Type in Post Code, College and course title

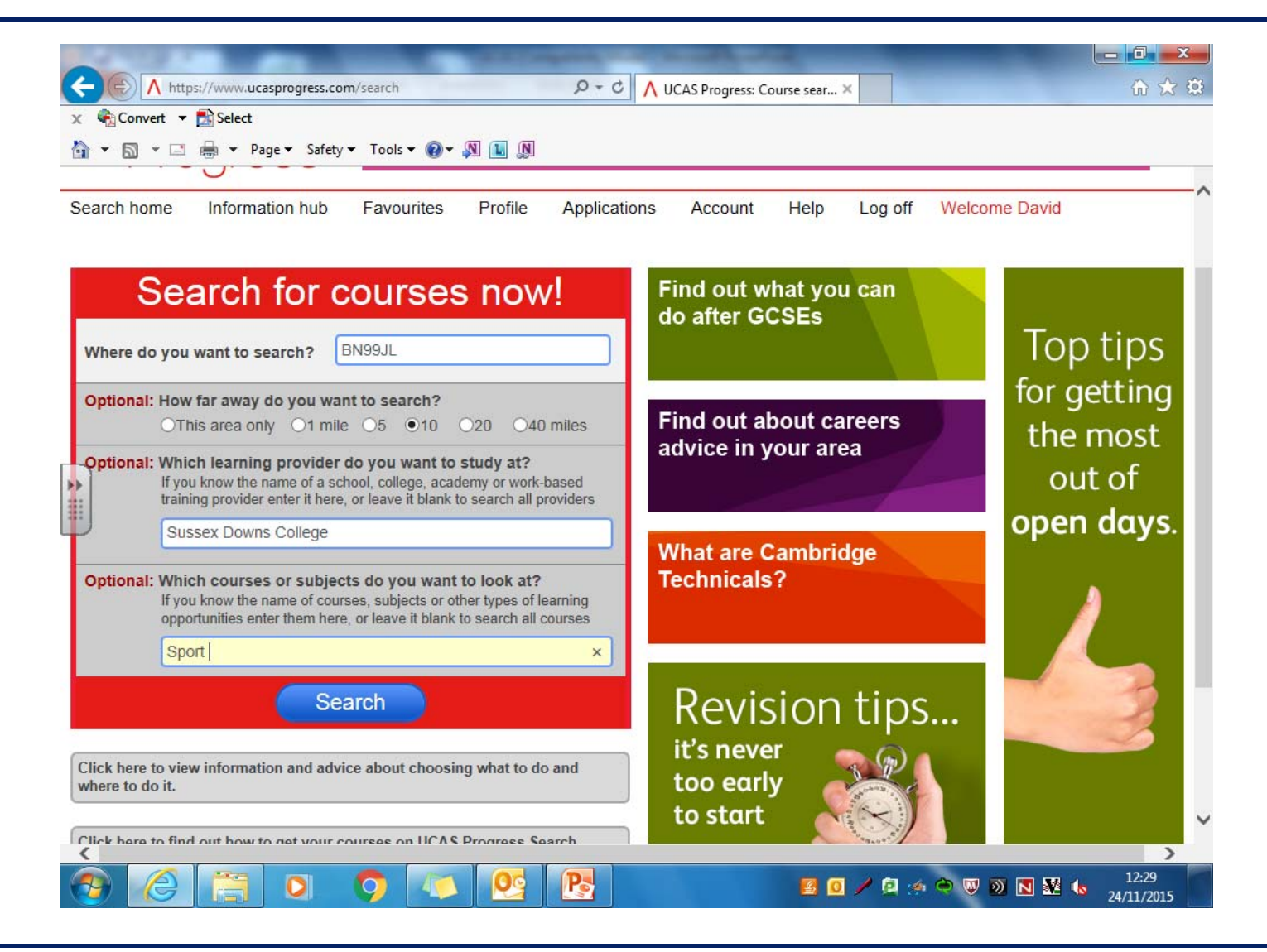

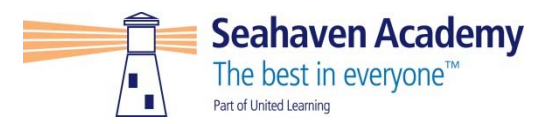

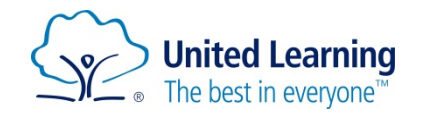

#### Add the course to Favorites

| A COLUMN TWO IS NOT THE OWNER.                                                                    |                                                               |                    |
|---------------------------------------------------------------------------------------------------|---------------------------------------------------------------|--------------------|
| A https://www.ucasprogress.com/search/r                                                           | results?Age=2&Location=B P - C 🔨 UCAS Progress: Course sear × | ଳ 🛧 🔅              |
| 🗴 🍕 Convert 🔻 🛃 Select                                                                            |                                                               |                    |
| 🐴 🔹 🔝 🔹 🖶 🔹 Page 🕶 Safety 🕶 Tools                                                                 | • @• 🔊 🗉 🔊                                                    |                    |
| Search                                                                                            | Course results Provider results Map view                      | v ^                |
| Where do you want to search?                                                                      |                                                               | Total results : 16 |
| BN99JL                                                                                            |                                                               |                    |
| Optional: How far away do you want to                                                             | Sport Academy Men's Football                                  | Add to favourites  |
| search?                                                                                           | Lewes Campus                                                  | Other correct      |
| OThis area only O1 mile O5 ●10<br>O20 O40 miles                                                   | 5.9 miles from search location<br>Start date: Next September  | qualification      |
| Ontional: Which learning provider do                                                              |                                                               |                    |
| you want to study at?                                                                             | Sport Academy Women's Netball                                 | Add to favourites  |
| If you know the name of a school, college,<br>academy or work-based training provider enter       | at Sussex Downs College                                       |                    |
| there, or leave it blank to search all providers                                                  | 5.9 miles from search location                                | Other general      |
| Sussex Downs College                                                                              | Start date: Next September                                    | quaincation        |
| Optional: Which courses or subjects do                                                            | Sports Academy Men's Rugby                                    | Add to favourites  |
| you want to look at?<br>If you know the name of courses, subjects or                              | at Sussex Downs College                                       |                    |
| other types of learning opportunities enter them<br>here, or leave it blank to search all courses | Lewes Campus<br>5.9 miles from search location                | Other general      |
| Sport                                                                                             | Start date: Next September                                    | qualification      |
|                                                                                                   | Physical Education (Sports Studies) A Leve                    |                    |
| Search                                                                                            | at Sussex Downs College                                       | Add to favourites  |
|                                                                                                   | Eastbourne Campus                                             | A level (AS/A2)    |
| Filter your results                                                                               | Start date: Next September                                    | Level 3            |
| P                                                                                                 |                                                               | <b>`</b>           |
|                                                                                                   |                                                               |                    |
|                                                                                                   |                                                               | 24/11/2015         |

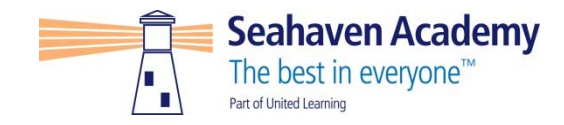

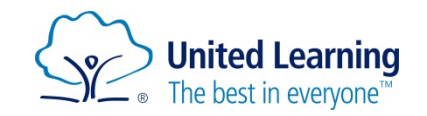

#### **Check it is there**

| nt date : Next September                                                         | Q ▼ M I M<br>Diploma                                           |                          | ^                                          |
|----------------------------------------------------------------------------------|----------------------------------------------------------------|--------------------------|--------------------------------------------|
| Sussex Downs College                                                             | Remove from favourites<br>SUSSEX<br>DOWNS<br>COLLEGE           |                          |                                            |
| Community Sports Leadership Award<br>Lewes Campus<br>Start date : Next September | Other general qualification         Level 2                    |                          |                                            |
| History A Level<br>Lewes Campus<br>Start date : Next September                   | Remove from favourites A level (AS/A2)                         |                          |                                            |
| Physical Education A level<br>Lewes Campus<br>Start date : Next September        | Remove from favourites         A level (AS/A2)         Level 3 |                          |                                            |
| < 1                                                                              | >                                                              |                          | ~                                          |
|                                                                                  | 💿 💽 💽                                                          | <u>s</u> 0 / 2 % • 7 0 . | <ul> <li>✓ 12:32<br/>24/11/2015</li> </ul> |

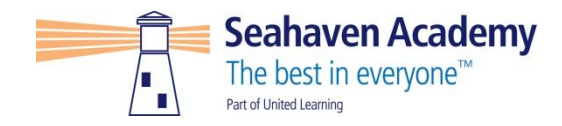

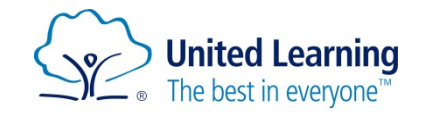

#### **Complete ALL 5 sections, tutor will do reference**

| € <u>}</u> ( | Convert ▼ 🕵 Select<br>🔊 ▼ 🖃 🖶 ▼ Page▼ Safety▼ | Tools - Q - M L M             |  |
|--------------|-----------------------------------------------|-------------------------------|--|
| (            | Contact details                               | Last updated: 23 October 2015 |  |
|              | Sections to co                                | mplete before you apply       |  |
| (            | Personal information                          | ✓ Complete                    |  |
| (            | Qualifications                                | ✓ Complete                    |  |
| (            | Work history                                  | Complete                      |  |
| (            | Personal statement                            | 17 Incomplete                 |  |
|              |                                               |                               |  |
|              | Sections your                                 | provider will complete for    |  |
|              |                                               | you                           |  |
| (            | Reference                                     | 1 Incomplete                  |  |
|              | 2                                             |                               |  |

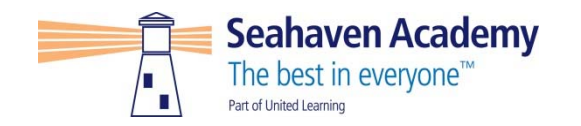

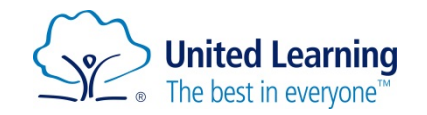

### **Click on Applications**

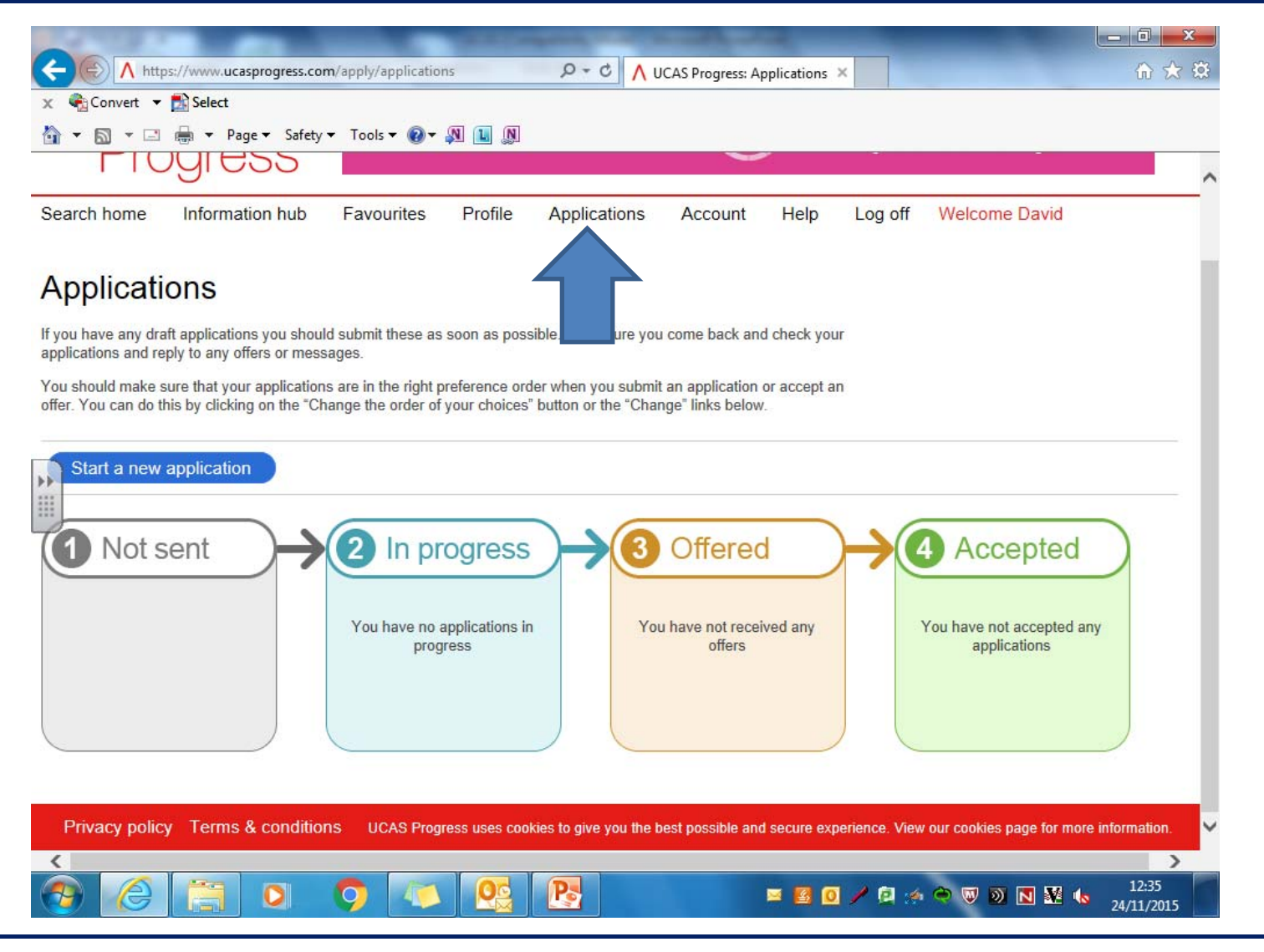

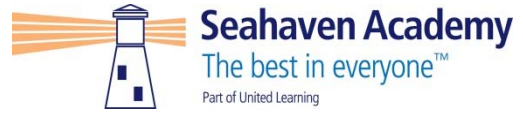

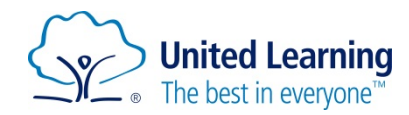

### **Click on 'start a new application'**

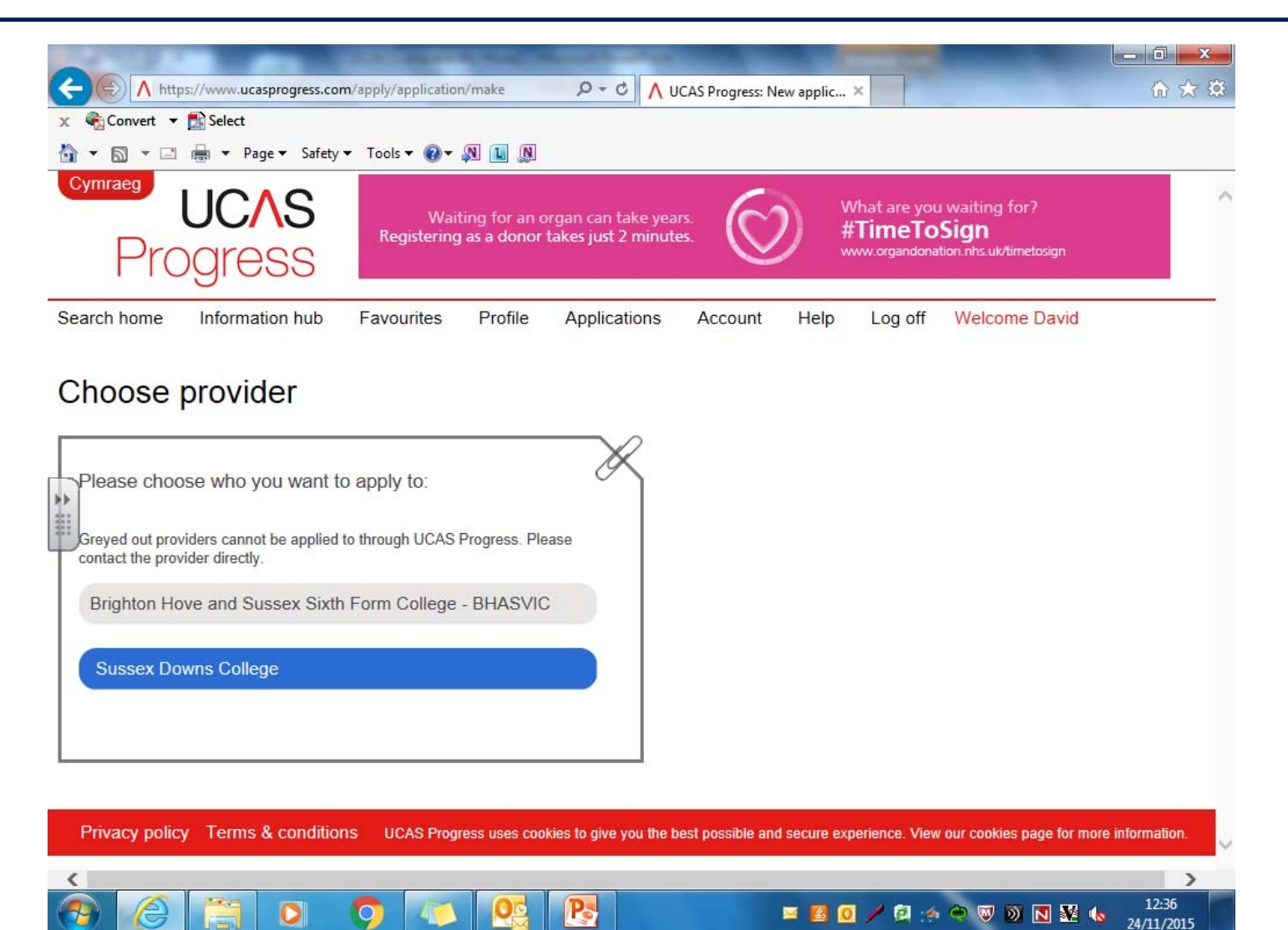

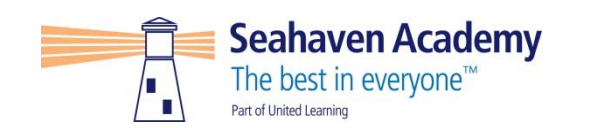

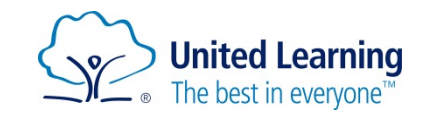

#### Click on the College highlighted in BLUE – Accept and continue.

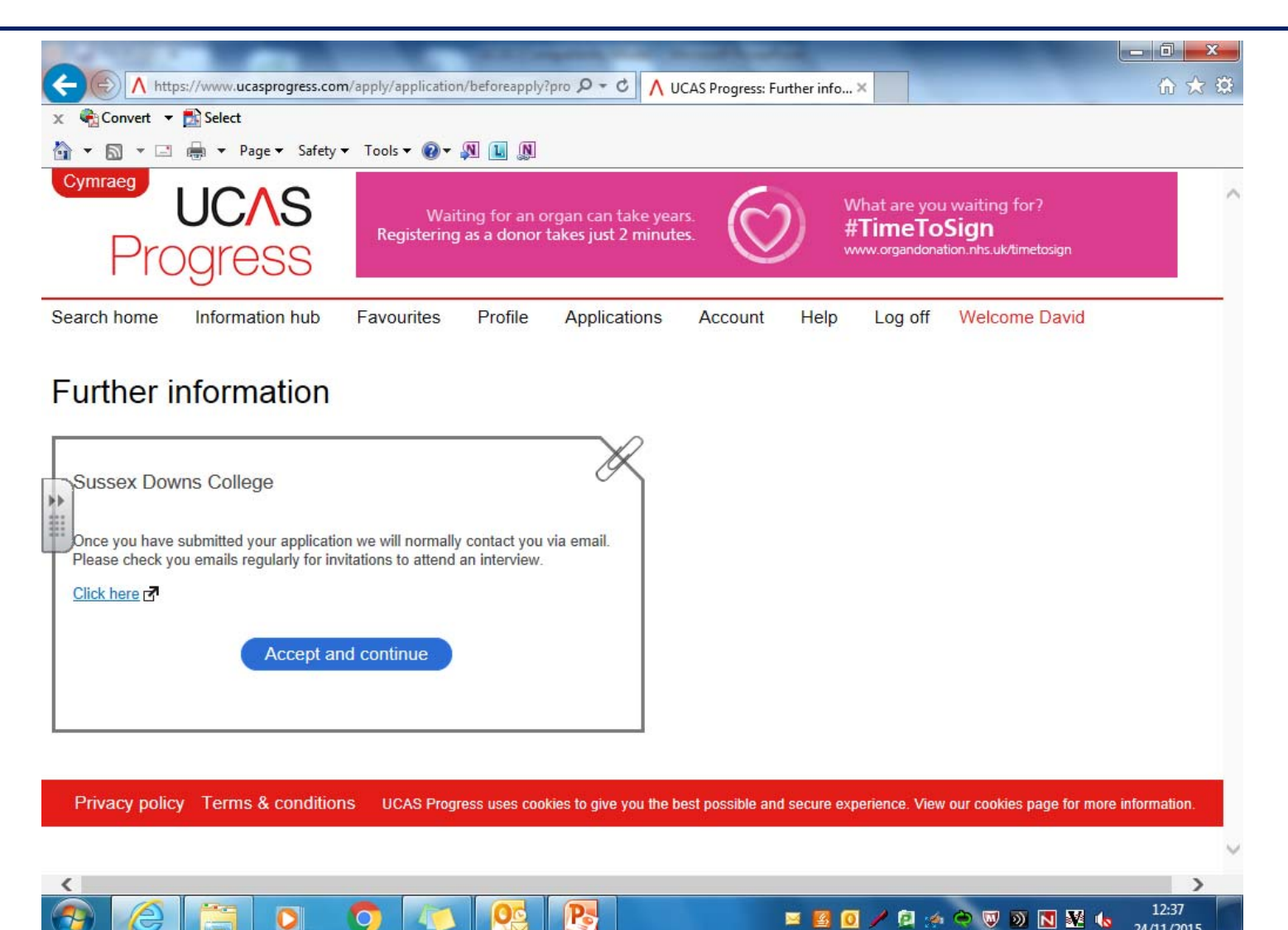

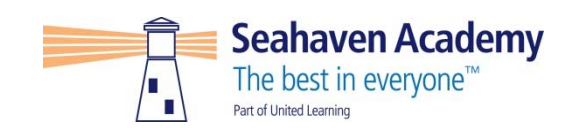

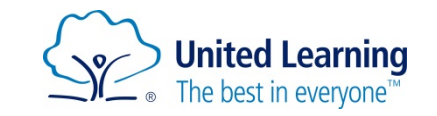

24/11/2015

### Click on the course and 'save application'

| A NUMBER OF TAXABLE PARTY OF TAXABLE PARTY.                                   | at the set of the set |
|-------------------------------------------------------------------------------|-----------------------|
| (C) (A https://www.ucasprogress.com/apply/application/create?providerIr 🔎 🗝 🖒 | ∧ UCAS Progress: Ple  |
| 🗙 🍕 Convert 👻 🛃 Select                                                        |                       |
| 🚵 👻 🗟 👻 🖃 🖶 👻 Page 👻 Safety 👻 Tools 👻 🕢 📲 🔊                                   |                       |

#### Choose courses

| Ple                             | ease choose the courses you want to do at Sussex                 |
|---------------------------------|------------------------------------------------------------------|
|                                 | Community Sports Leadership Award at Lewes Campus                |
| History A Level at Lewes Campus |                                                                  |
|                                 | Physical Education (Sports Studies) A Level at Eastbourne Campus |
| ~                               | Physical Education A level at Lewes Campus                       |
|                                 | Save application                                                 |

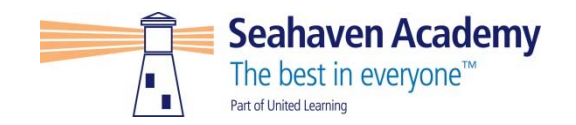

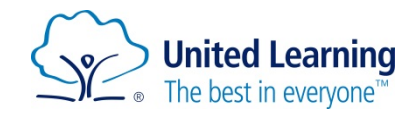

#### **Complete the questions**

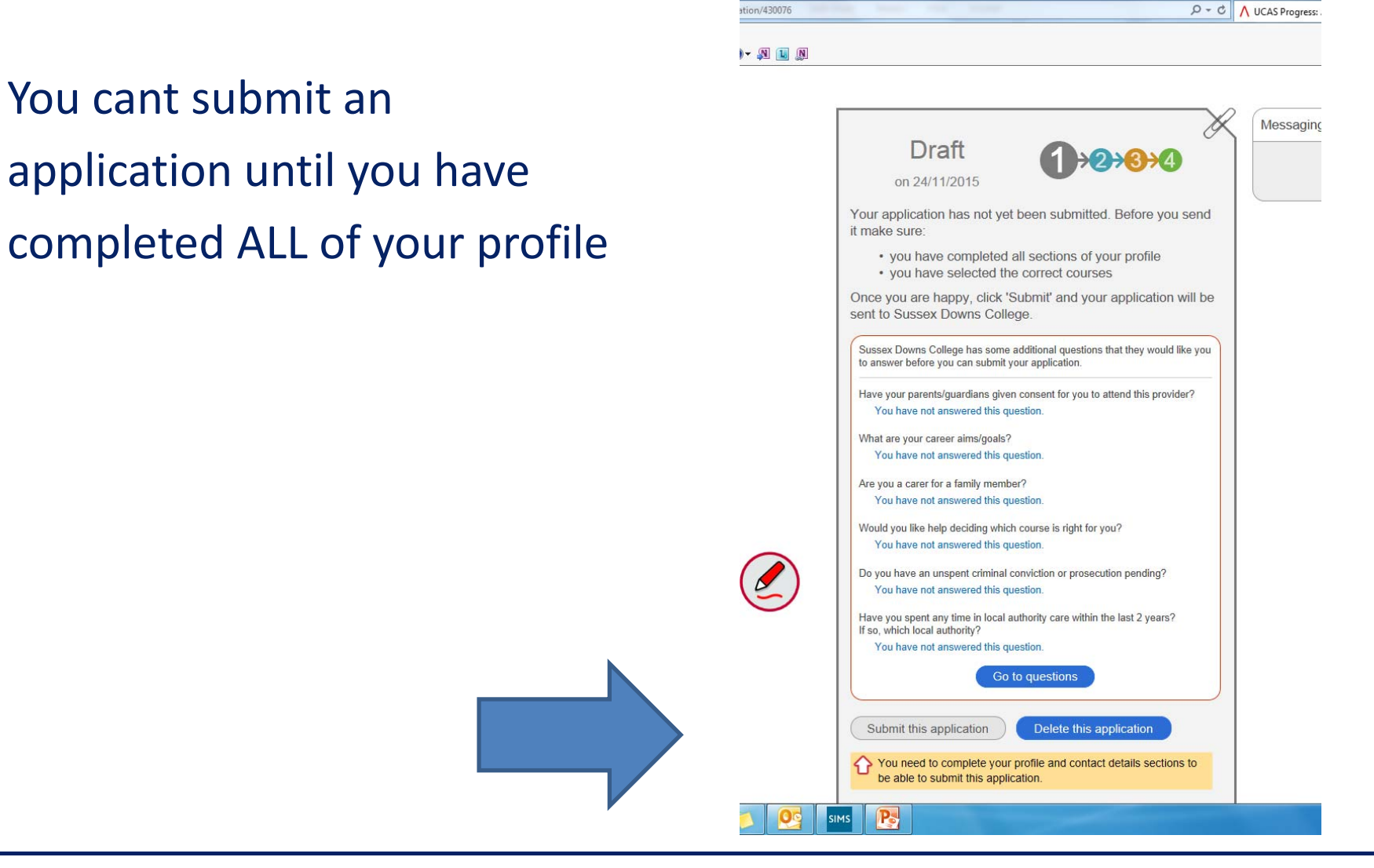

ation/430076

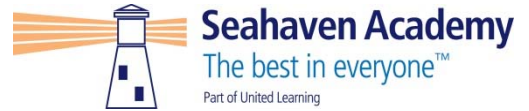

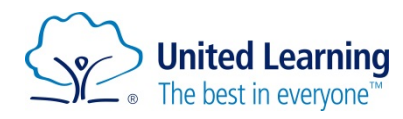

#### Once that is done you are good to go

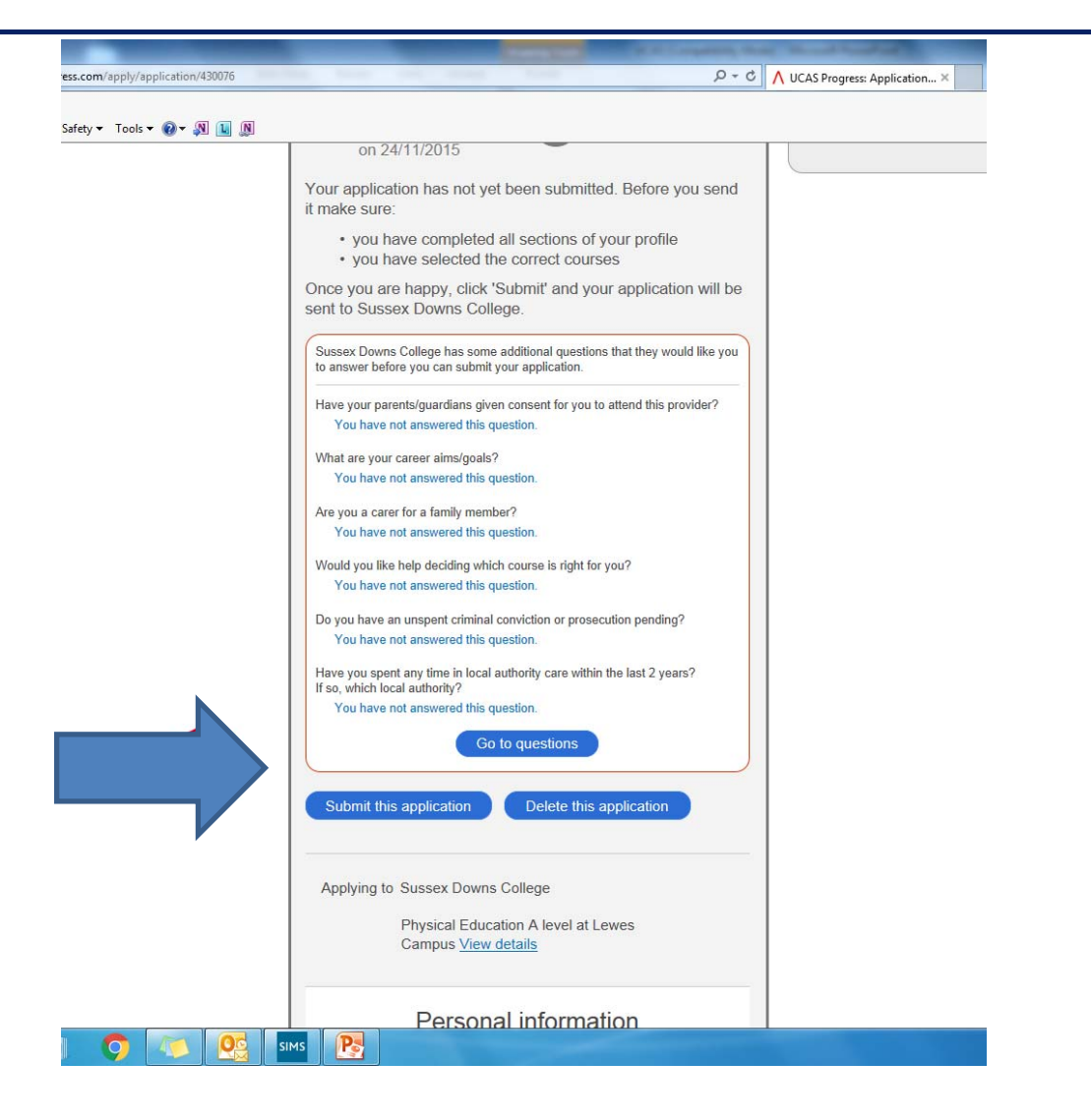

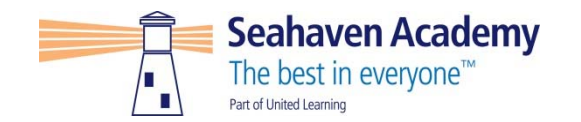

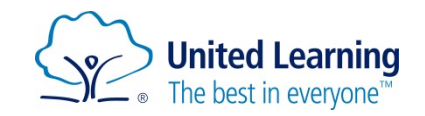

#### They look like this .. Then click save

| Additional ques                                                | Storis                                                                                                    |
|----------------------------------------------------------------|----------------------------------------------------------------------------------------------------|
| submit your application.                                       | a additional questions that they would like you to answer before you can                                                                         |
|                                                                |                                                                                                    |
| Have your parents/guardians<br>given consent for you to attend | OYes                                                                                                    |
| this provider?                                                 | O No                                                                                                    |
|                                                                | If you are under 18 please confirm that you have shown this form<br>to your parents/quardians                                                    |
|                                                                |                                                                                                    |
| What are your career<br>aims/goals?                            |                                                                                                    |
|                                                                |                                                                                                    |
|                                                                |                                                                                                    |
|                                                                |                                                                                                    |
|                                                                | You might like to mention any ideal jobs or roles that you have in                                                                               |
|                                                                | are applying for fitting into a plan for achieving these.                                                                                        |
| Are you a carer for a family                                   | OYes                                                                                                    |
| mender                                                         | O No                                                                                                    |
|                                                                |                                                                                                    |
| Would you like help deciding<br>which course is right for you? | OYes                                                                                                    |
|                                                                | O No                                                                                                    |
|                                                                |                                                                                                    |
| Do you have an unspent<br>criminal conviction or               | OYes                                                                                                    |
| prosecution pending?                                           | O No                                                                                                    |
|                                                                | Having a criminal record will not necessarily prevent you from<br>being offered a place in college - this will depend on the offence             |
|                                                                | and the nature of the course. If you tick yes, we will ask you for<br>further information. All information is strictly confidential. If you fail |
|                                                                | to declare a criminal conviction during the application process the<br>college has the right to withdraw your place at a later date.             |
| Have you spent any time in local                               |                                                                                                    |
| authority care within the last 2<br>years?                     |                                                                                                    |
| It so, which local authority?                                  |                                                                                                    |
|                                                                |                                                                                                    |
|                                                                |                                                                                                    |
|                                                                | If you have been in care within the last 2 years, state which local<br>authority, if you have not been in care, please state "No".               |
|                                                                | Rays Canad                                                                                                    |
|                                                                | Save                                                                                                    |

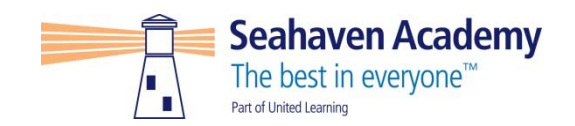

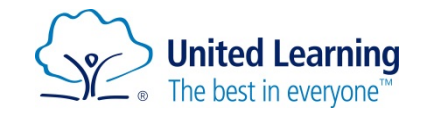

## Submit your application!!

| s 🕶 🔞 🕶 🔊 🛄 🔊 | on 24/11/2015                                                                                                    |  |
|---------------|----------------------------------------------------------------------------------------------------|--|
|               |                                                                                                    |  |
|               | Your application has not yet been submitted. Before you send<br>it make sure:                                                 |  |
|               | <ul> <li>you have completed all sections of your profile</li> <li>you have selected the correct courses</li> </ul>            |  |
|               | Once you are happy, click 'Submit' and your application will be sent to Sussex Downs College.                                 |  |
|               | Sussex Downs College has some additional questions that they would like you to answer before you can submit your application. |  |
|               | Have your parents/guardians given consent for you to attend this provider?<br>Yes                                             |  |
|               | What are your career aims/goals?                                                                                              |  |
|               | Are you a carer for a family member?<br>No                                                                                    |  |
|               | Would you like help deciding which course is right for you?<br>No                                                             |  |
|               | Do you have an unspent criminal conviction or prosecution pending?                                                            |  |
|               | Have you spent any time in local authority care within the last 2 years?<br>If so, which local authority?                     |  |
|               | Go to questions                                                                                                    |  |
|               | Submit this application Delete this application                                                                               |  |
|               | Applying to Sussex Downs College                                                                                              |  |
| ۲             | Physical Education A level at Lewes<br>Campus <u>View details</u>                                                             |  |
|               | Personal information                                                                                                    |  |
|               |                                                                                                    |  |

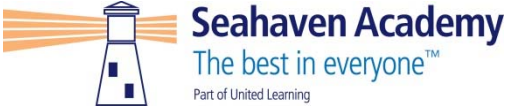

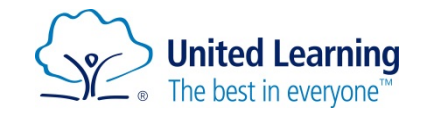

What could be quite handy ...

- Work at home with parents/carers
- Ask your tutor to look over your application
- Speak to me if you need help
- Have your tutor complete the reference before sending it off
- Make sure you have the right level course

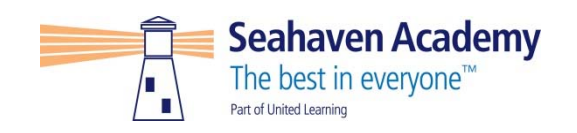

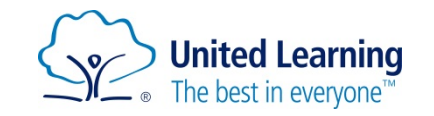

#### **Possible problems**

- I have forgotten my password. We can reset it
- I am locked out. We can unlock you
- User name is incorrect or not recognised. I can resend it to you
- Use target grades for subjects
- Ask your tutor to look up information on SIMs
- Have a list of the information so parents/carers can tell you ... like your phone number, postcode etc.

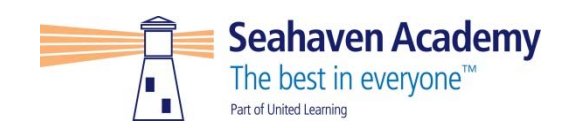

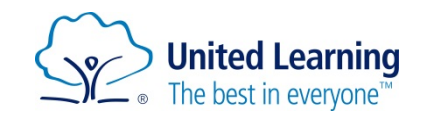